| S.No | Department            | Туре                            | Parameter                                                                                                    |  |  |  |  |
|------|-----------------------|---------------------------------|----------------------------------------------------------------------------------------------------|--|--|--|--|
| 1    | DISCOMS               | Consumption of Electricity      | The monthly Electricity utilization (own or rented house) be less than 200 units/month for the household (the average consumption of electricity of 12 months will be taken into consideration                                                                                                    |  |  |  |  |
| 2    | <b>Civil Supplies</b> | Rice Card                       | Atleast one person in the household should possess a Rice Card                                                                                                    |  |  |  |  |
| 3    |                       | Total Household Income          | Should not exceed 10,000 per month in rural areas and 12,000 Per month in urban areas                                                                                                    |  |  |  |  |
| 4    | Revenue               | Total Land Holding of Household | Should be less than 3 acres of wet land or less than 10 acres of dry land or less than 10 acres of both combined together.                                                                                                    |  |  |  |  |
| 5    | Transport             | Four-Wheeler                    | Anyone amopng the household memebers if owing a 4-wheeler (Taxi, Tractors, Autos are exempted) is not eligible.                                                                                                    |  |  |  |  |
| 6    | MUAD                  | Municipal Property              | The household should not own any municipal property which is 1000 sq.ft and above.                                                                                                    |  |  |  |  |
| 7    | Finance               | Government Employee/Pensioner   | Any on eamong the household members employed in any<br>Central/State Government Service/PSU or getting Govt.Pension (Post<br>Retirement) are not eligible (Sanitation Workers are exempted and all<br>employees getting less than Rs 10,000/- salary per month in Rural and<br>less than Rs 12000/- per month in urban areas are exempted) |  |  |  |  |
| 8    | Finance               | Income Tax paying               | In case, any member in a household is paying Income Tax, the household is not eligible.                                                                                                    |  |  |  |  |

| S No | Parameter               | Work Flow                                                                                                    |  |  |  |  |  |
|------|-------------------------|----------------------------------------------------------------------------------------------------|--|--|--|--|--|
| 1    | Land                    | DA/WEA $\rightarrow$ VRO $\rightarrow$ RI $\rightarrow$ MRO $\rightarrow$ Approval $\rightarrow$ Data update in Web land & GSWS |  |  |  |  |  |
| 2    | Urban Property          | DA/WEA $\rightarrow$ MC $\rightarrow$ Approval $\rightarrow$ Data update in MAUD & GSWS                                         |  |  |  |  |  |
| 3    | Electricity Consumption | DA/WEA $\rightarrow$ AE Discom $\rightarrow$ Approval $\rightarrow$ Data update in Discom & GSWS                                |  |  |  |  |  |
| 4    | Four-Wheeler            | DA/WEA $\rightarrow$ RTO $\rightarrow$ Approval $\rightarrow$ Data update in Transport Dept & GSWS                              |  |  |  |  |  |
| 5    | Income Tax              | DA/WEA $\rightarrow$ MRO $\rightarrow$ RDO $\rightarrow$ Joint Collector $\rightarrow$ Data update in GSWS                      |  |  |  |  |  |
| 6    | Rice card               | DA/WEA $\rightarrow$ VRO $\rightarrow$ MRO $\rightarrow$ Approval $\rightarrow$ Data update in Civil Supplies & GSWS            |  |  |  |  |  |
| 7    | Government Employee     | DA/WEA $\rightarrow$ Validation with CFMS $\rightarrow$ Approval $\rightarrow$ Data update in GSWS                              |  |  |  |  |  |

# Land

- Aadhaar Number
- Citizen Mobile Number.
- Relevant documents to raise the service request.

| Probable Grievance Scenarios |                                                                                                    |   | Solution / Redressal Procedure                                                                                                    |  |  |  |  |
|------------------------------|----------------------------------------------------------------------------------------------------|---|----------------------------------------------------------------------------------------------------|--|--|--|--|
| 1                            | Citizen has no land, yet the system is showing Land.<br>Someone else's land is wrongly seeded to the<br>citizen.          | • | In the "Create a Grievance" page, select "Land" in Grievance Type<br>and submit the grievance.<br>Digital Assistant (DA) to raise a grievance service request for "Mobile<br>Number and Pattadhar Aadhaar Number Seeding" in APSEVA portal.                                                                                                    |  |  |  |  |
| 2                            | The system is showing more land than what<br>beneficiaries possess. Some other land is also<br>tagged with his/her Aadhar | • | In the "Create a Grievance" page, select "Land" in Grievance Type<br>and submit the grievance.<br>Digital Assistant (DA) to raise a grievance service request for "Mobile<br>Number and Pattadhar Aadhaar Number Seeding" in APSEVA portal.<br>Depending on the issue, the DA may also raise a grievance service<br>request for the "Rectification of Entries in Record of Rights" in<br>APSEVA portal. |  |  |  |  |
| 3                            | Beneficiary has sold the land, but it is still showing in the Eligibility Calculator                                      | • | In the "Create a Grievance" page, select "Land" in Grievance Type<br>and submit the grievance.<br>Digital Assistant (DA) to raise a grievance service request for the<br>"Mobile Number and Pattadhar Aadhaar Number Seeding" service or<br>for the "Mutation and Title deed cum Pattadar Passbook" service in<br>APSEVA.                                                                               |  |  |  |  |

### Four-Wheeler

### Department based Grievance

- Aadhaar Number
- Citizen Mobile Number.

|   | Probable Grievance Scenarios                                                        | Solution / Redressal Procedure |                                                                                                    |  |  |
|---|-------------------------------------------------------------------------------------|--------------------------------|----------------------------------------------------------------------------------------------------|--|--|
| 1 | The beneficiary has sold the vehicle but still showing in Ownership                 | •                              | In the "Create a Grievance" page, select "Four-Wheeler" in Grievance Type and submit the grievance.<br>Data will be pushed to the RTO's/DTC of Transport department to verify in the Vahan portal and for necessary approval/Rejection. |  |  |
| 2 | The vehicle has been converted to a Taxi but it is still showing as private vehicle |                                | In the "Create a Grievance" page, select "Four-Wheeler" in Grievance Type and submit the grievance.<br>Data will be pushed to the RTO's/DTC of Transport department to verify in the Vahan portal and for necessary approval/Rejection. |  |  |

## Electricity

### Department based Grievance

- Aadhaar Number
- Citizen Mobile Number.

|   | Probable Grievance Scenarios                                                                                            | Solution / Redressal Procedure                                                                                                    |  |  |  |
|---|----------------------------------------------------------------------------------------------------|----------------------------------------------------------------------------------------------------|--|--|--|
| 1 | Beneficiary Aadhaar number mapped to a different meter. Therefore, electricity consumption is showing more than actual. | <ul> <li>In the "Create a Grievance" page, select "Electricity" in Grievance Type and submit the grievance</li> <li>Digital Assistant (DA) to raise a grievance service request for "Aadhaar Seeding and Deseeding with electric meter" service in APSEVA portal.</li> </ul>           |  |  |  |
| 2 | Electricity consumption data is showing more than actual.                                                               | <ul> <li>In the "Create a Grievance" page, select "Electricity" in Grievance Type and submit the grievance.</li> <li>Digital Assistant (DA) to raise a grievance service request for "Application for Consumer Complaints-Wrong Billing" service" in APSEVA portal/MEESEVA.</li> </ul> |  |  |  |

# **Urban Property**

Department based Grievance

- Aadhaar Number
- Citizen Mobile Number.

|   | Probable Grievance Scenarios                                                                               | Solution / Redressal Procedure                                                                                                    |  |  |  |  |
|---|----------------------------------------------------------------------------------------------------|----------------------------------------------------------------------------------------------------|--|--|--|--|
| 1 | The beneficiary does not own any Urban<br>property but is showing in showing in Eligibility<br>Calculator. | <ul> <li>In the "Create a Grievance" page, select "Urban Property" in Grievance Type and submit the grievance</li> <li>Digital Assistant (DA) to raise a grievance service request for "Title Transfer" or "De-seeding of Aadhaar" of MAUD service in APSEVA portal .</li> </ul> |  |  |  |  |
| 2 | The beneficiary has deseeded urban property, but it is still not reflecting in the GSWS.                   | <ul> <li>In the "Create a Grievance" page, select "Data not updated in GSWS" in Grievance Type and select the parameter as "Urban Property".</li> <li>Data will be checked with MUAD department for confirmation.</li> </ul>                                                     |  |  |  |  |

## Income Tax, Rice Card & Government Employee

- Aadhaar Number
- Citizen Mobile Number.

| Probable Grievance Scenarios |                                                                                                    |   | Solution / Redressal Procedure                                                                                                    |  |  |  |  |  |
|------------------------------|----------------------------------------------------------------------------------------------------|---|----------------------------------------------------------------------------------------------------|--|--|--|--|--|
| 1                            | The beneficiary is not paying Income Tax but is<br>showing as Income Tax Payee in Eligibility<br>Calculator. | • | In the "Create a Grievance" page, select "Income Tax" in<br>Grievance Type submit the grievance<br>Digital Assistant (DA) to raise a grievance service request for<br>"Income Tax".                   |  |  |  |  |  |
| 2                            | The beneficiary does not have a Rice card.                                                                   | • | In the "Create a Grievance" page, select "Not having Rice<br>card" in Grievance Type.<br>Submit the details of Rice card.<br>Data will be checked with Civil supplies department for<br>confirmation. |  |  |  |  |  |
| 3                            | The beneficiary is not a Government employee<br>but is still showing in Eligibility Calculator.              | • | In the "Create a Grievance" page, select "Government Employee" in Grievance Type submit the grievance Data will be checked with Finance department for confirmation.                                  |  |  |  |  |  |

### **Grievance Redressal Monitoring**

- Dashboard has be designed to review/track the status of grievances
- Access has been provided to All the District Collector/HoD's to review the progress with concerned officers

| Beneficiary Grievance Report         |                |                     |                                   |                        |                     |                             |                   |                               |                             |                    |  |
|--------------------------------------|----------------|---------------------|-----------------------------------|------------------------|---------------------|-----------------------------|-------------------|-------------------------------|-----------------------------|--------------------|--|
| District                             | R/U Flag       | Mandals / ULB       | Scheme                            | Grievance              | Туре<br>v           | Service                     | •                 | From Date<br>15 / 08 / 2021 🕲 | To Date<br>03 / 01 / 2022 🕲 | SUBMIT             |  |
| Scheme Wise                          |                | Grievance Type Wise | Service                           | Wise                   | District            |                             | Mandal / ULB Wise |                               | Secre                       | Secretariat Wise   |  |
| Scheme Level Dashboard Q Search here |                |                     |                                   |                        |                     |                             | X                 |                               |                             |                    |  |
| S No                                 | Scheme<br>name | Department<br>Name  | No.of<br>Grievances<br>registered | No.o<br>Grieva<br>Pend | of<br>inces<br>ling | No.of<br>Grievan<br>s Close | ce<br>d           | Pending<br>with VRO           | Pending<br>with<br>MRO      | Pending<br>with JC |  |